# BridgeCentral database utilgængelig

Afvikling af turnering med Bridgemates

Denne vejledning har kun relevans såfremt BridgeCentral databasen ligger på forbundets server, og den beskriver hvad man skal forberede inden turneringen, og hvordan turneringen afvikles med BridgeMates uden adgang til BridgeCentral databasen.

Leif Thusholt 19-08-2014

## AFVIKLING AF BRIDGETURNERING MED BRIDGEMATES, NÅR DER IKKE KAN ETABLERES FORBINDELSE TIL BRIDGECENTRAL DATABASEN

#### FORBEREDELSE

Når man forbereder turneringen (og det bør man gøre i god tid før turneringen skal afvikles), så er det eneste krav for at kunne bruge denne nødprocedure, at man husker at lave en BridgeMate fil til nødprogrammet. Det gøres ved at sætte et flueben i den sidste popup man får når turneringen laves. Indstillingen huskes, så man skal kun gøre dette én gang.

|                                                                                                    | ľ                                                                                                    | ly turnering                                  |  |
|----------------------------------------------------------------------------------------------------|----------------------------------------------------------------------------------------------------|-----------------------------------------------|--|
| Klubturnering:                                                                                                    | Test                                                                                                    |                                               |  |
| 1. turneringsdag:                                                                                                    | 8. september 2014                                                                                                    |                                               |  |
| Bekræft turne                                                                                                    | ringsdata:                                                                                                    |                                               |  |
| <ul> <li>Turneringsre:</li> <li>Hjemmesider</li> <li>Papirudskrifte</li> <li>Skifteplan: Afkor</li> <li>Antal par: 8</li> <li>Antal spil pr. runo</li> <li>Regnskabsform:</li> <li>Indtastning: Melo</li> <li>Udregningsmetor</li> <li>0 som bunds</li> </ul> | sultater indrapporteres<br>skal vise handicap inf<br>er skal vise handicap in<br>tet Howell, 4 borde, 6 i<br>Je: 3<br>Vandreregnskaber<br>tinger og stik<br>de: Standard udregnin<br>core | til handicap-systemet.<br>ormation.<br>runder |  |
| ✓ Lav BridgeM                                                                                                    | ate fil til Nødprogramm                                                                                                    | et.                                           |  |
|                                                                                                    |                                                                                                    |                                               |  |

Der sker nu det, at der laves en .bws fil som indeholder samme oplysninger, som når man gennem BridgeCentral

trykker på knappen "Start BridgeMate Pro"

Start BridgeMate Pro

Filen placeres i en mappe som f. eks. kan hedde C:\Bridgecentral\Nødprogram\**nnn**\ og filen hedder f. eks. BMDB\_Section**nn**.bws , hvor **nnnn** er klubnummeret, og **nnn** er et løbenummer. Det eksakte navn på mappen kan variere, da det afhænger af hvordan BridgeCentral er installeret.

#### **OPSTART AF BRIDGECENTRAL I KLUBBEN**

Når vi ikke kan få kontakt med DBF's server, er vi ude af stand til at starte programmet BridgeCentral, da databasen med navnet *nnnn*.FDB ikke er tilgængelig (*nnnn* er klubnummeret).

Vi kan så vælge at finde papir og blyant frem, eller vi kan udnytte, at vi har lavet en BridgeMate fil til nød situationer.

Her er et eksempel fra "Stifinder", hvor klubben "9999" har lavet en nød database med navnet BMDB\_Section15.bws :

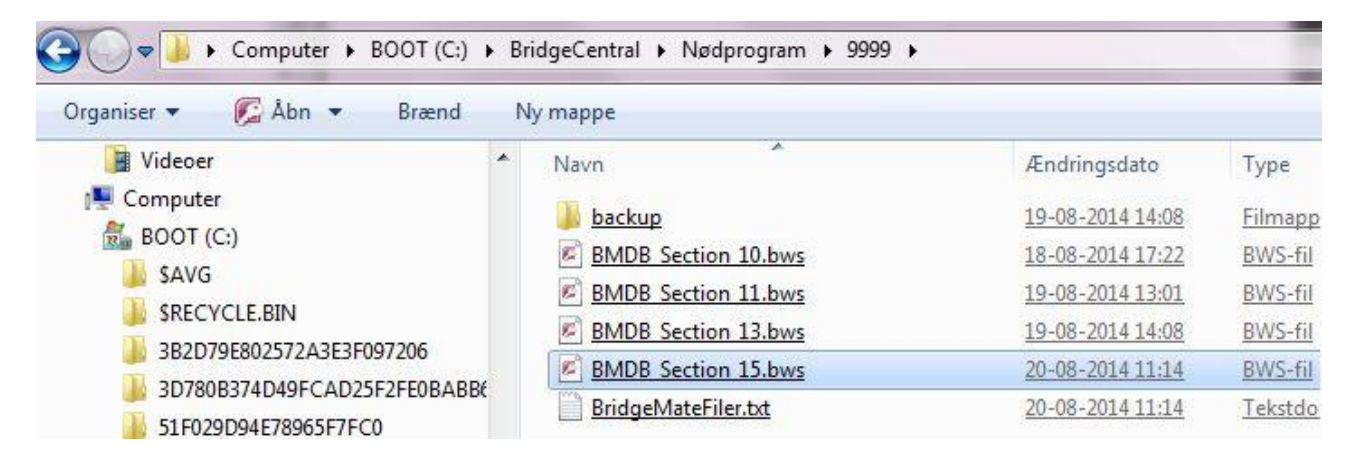

Da BridgeCentral ikke kan anvendes, så har vi kun BridgeMate Pro Control til rådighed. Vi gør derfor følgende:

Man tilslutter BridgeMate serveren til USB stikket som sædvanligt, og starter programmet BridgeMate Pro Control. Nu fremkommer følgende menu, hvor man skal vælge "File" og "Open" :

| Jiben            | Ctrl+O    | ue                                   | * | Res <u>u</u> lts | Round monitor | Board m | onito |
|------------------|-----------|--------------------------------------|---|------------------|---------------|---------|-------|
| Save as<br>Close | Ctrl+S    | nnected<br>Igemate Pro<br>ial port 5 | E | ID 9             | iection Table | Round   | Bo    |
| xport            | Þ         | .6                                   |   | I                |               |         |       |
| lmport           | •         | mains adaptor                        |   | I                |               |         |       |
| Print            |           | one                                  | + | I                |               |         |       |
| Exit             |           |                                      |   | L                |               |         |       |
| in i abie        | торюаа та | natus                                |   | L                |               |         |       |
|                  |           |                                      |   | L                |               |         |       |
|                  |           |                                      |   | L                |               |         |       |
|                  |           |                                      |   |                  |               |         |       |
|                  |           |                                      |   | I                |               |         |       |
|                  |           |                                      |   |                  |               |         |       |

Vi skal nu finde den rigtige database, i vores tilfælde BMDB\_Section15.bws

| iser 🔻 Ny mappe                                                                                                    |   |      |                                                                                                    | 853 <b>v</b>            |
|----------------------------------------------------------------------------------------------------|---|------|----------------------------------------------------------------------------------------------------|-------------------------|
| <ul> <li>bridgemate</li> <li>Data</li> <li>Hjemmeside</li> <li>html skabeloner</li> <li>installation</li> <li>intl</li> <li>KlubSoelv</li> <li>Medlemsudtræk</li> <li>Medlemsudtrækold</li> <li>Nødprogram</li> <li>1128</li> <li>1167</li> <li>9999</li> <li>backup</li> </ul> | Ē | Navn | Ændringsd.<br><u>19-08-2014</u><br><u>18-08-2014</u><br><u>19-08-2014</u><br><u>19-08-2014</u><br><u>20-08-2014</u> | Vælg en fil til visning |
| (N)                                                                                                    |   | × [] |                                                                                                    |                         |

Nu ved BPC programmet hvilken database der indeholder de relevante oplysninger. Næste skridt er at flytte informationerne fra databasen ud i BridgeMate serveren. Det gøres ved at aktivere "Session" og "Synchronize/recover":

| File                   | Session | Server <u>I</u> ools <u>H</u> elp |  |
|------------------------|---------|-----------------------------------|--|
| Serv                   | E       | dit movement                      |  |
| Syste                  | S       | nchronize / recover               |  |
| Port<br>Hardı<br>Firmv | U<br>C  | pdate movement<br>lose rounds     |  |
| Batte                  | R       | ead Bridgemate locally            |  |
| Regio                  | R       | eport session                     |  |

Nu fremkommer dette :

| Synchronisation Recove |                                                                                          | Close |
|------------------------|------------------------------------------------------------------------------------------|-------|
| <u>R</u> ecover server | Upload all data from current database<br>to server and make server equal to<br>database. |       |
|                        |                                                                                          |       |

Vi trykker på "Recover server" og så sker dette:

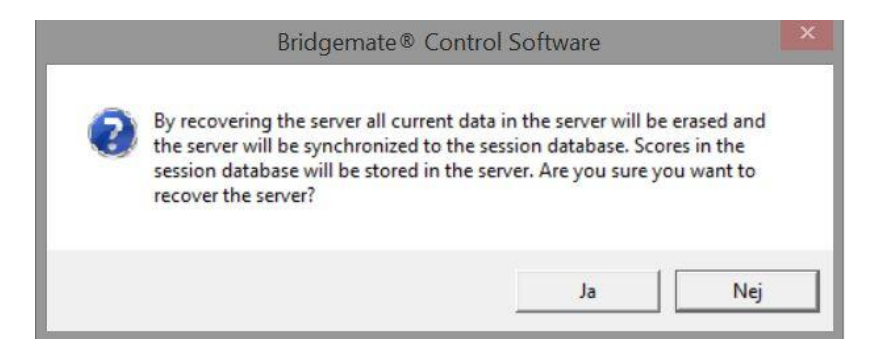

Vi må trykke "Ja" og så fremkommer endnu en advarsel:

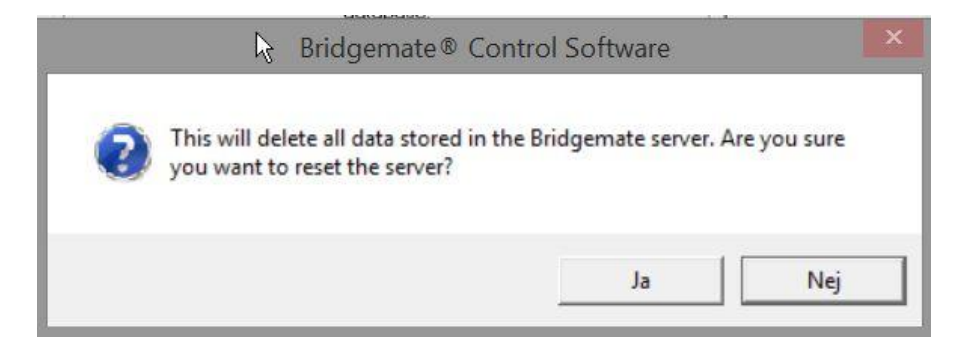

Igen trykker vi "Ja" og så fremkommer tredie advarsel:

| Verification                                              | ×      |
|-----------------------------------------------------------|--------|
| Please re-enter the following number to reset the server: | ОК     |
| 514                                                       | Cancel |
|                                                           |        |
| 514                                                       |        |

Systemet checker nu at vi er ædruelige, idet vi bliver bedt om at skrive et tal i ruden og trykke "OK".

Når dette er gjort, afvikles turneringen på helt normal vis ved hjælp af BridgeMate bordapparaterne.

| Adding | section | A - table | 1: OK |    |    |    |
|--------|---------|-----------|-------|----|----|----|
|        |         | Adding    | round | 1: | OK |    |
|        |         | Adding    | round | 2: | OK |    |
|        |         | Adding    | round | 3: | OK |    |
|        |         | Adding    | round | 4: | OK |    |
|        |         | Adding    | round | 5: | OK |    |
|        |         | Adding    | round | 6: | OK |    |
|        |         | Adding    | round | 7: | OK |    |
| Adding | section | A - table | 2: OK |    |    |    |
|        |         | Adding    | round | 1: | OK |    |
|        |         | Adding    | round | 2: | OK |    |
|        |         | Adding    | round | 3: | OK |    |
|        |         | Adding    | round | 4: | OK |    |
|        |         | Adding    | round | 5: | OK |    |
|        |         | Adding    | round | 6: | OK |    |
|        |         | Adding    | round | 7: | OK | *  |
| 4      |         |           |       |    |    | P. |
| 4      | - 1     | Adding    | round | 7: | OK | •  |

## TURNERINGEN ER FÆRDIG, ALLE RESULTATER ER INDSAMLET

| Server information   | Value            |   | A Res    | ults Roun | d <u>m</u> onitor | Board m | onitor R | esult matrix | Players |          |       |
|----------------------|------------------|---|----------|-----------|-------------------|---------|----------|--------------|---------|----------|-------|
| ridgemate server     | Connected        |   |          | Section   | Table             | Bound   | Board    | Pair NS      | Pair FW | Declarer | NS/E\ |
| ystem                | Bridgemate Pro   |   | 1        | A         | 1                 | 1       | 1        | 8            | 1       | 8        | N     |
| 'ort                 | Serial port 5    |   | - 2      | 2         | 1                 | 1       | 2        | 8            | 4       | 8        | E     |
| ardware version      | 1.1              |   | 3        | 2         | i                 | i       | 3        | 8            | 4       | 8        | F     |
| rmware version       | 1.2.6            |   | 4        | 2         | 2                 | 1       | 10       | 6            | à       | 6        | N     |
| ommunication version | 1.0              |   | 5        | 8         | 2                 | 1       | 11       | 6            | 3       | 6        | ŵ     |
| attery level         | AC mains adaptor | - |          | 8         | 2                 | ÷.      | 12       | 6            | 3       | 6        | N     |
| hannel               | U                |   | 7        | 2         | 3                 | 1       | 16       | 7            | 2       | 7        | S     |
| eainn                | Furnne           |   | <u>6</u> | 2         | 3                 | 1       | 17       | 7            | 2       | 7        | S     |
|                      |                  |   | a a      | 8         | 3                 | 1       | 18       | 7            | 2       | 7        | F     |
|                      | 7 7              |   | 1 10     | 2         | 4                 | 4       | 19       | 4            | 5       | 4        | Ē     |
| ection Table Upload  | Status           |   | _ 11     | 2         | 4                 | i       | 20       | 4            | 5       | 4        | S     |
| A 1 yes              | •                |   | 12       | 2         | 4                 | 1       | 21       | 4            | 5       | 4        | S     |
| A 2 yes              |                  |   | 13       | 8         | 1                 | 2       | 4        | 8            | 2       | 8        | F     |
| A 3 yes              |                  |   | 14       | Δ         | 1                 | 2       | 5        | 8<br>8       | 2       | 8        | Ē     |
| A 4 yes              |                  |   | 15       | Δ         | i i               | 2       | 6        | 8            | 2       | 8        | S     |
|                      |                  |   | 16       | Δ         | 2                 | 2       | 13       | 7            | 4       | 7        | F     |
|                      |                  |   | 17       | Δ         | 2                 | 2       | 14       | 7            | 4       | 7        | F     |
|                      |                  |   | 18       | Δ         | 2                 | 2       | 15       | 7            | 4       | 7        | Ē     |
|                      |                  |   | 19       | Δ         | 3                 | 2       | 19       | i            | 3       | i i      | ŝ     |
|                      |                  |   | 20       | Δ         | 3                 | 2       | 20       | i            | 3       | 1        | w/    |
|                      |                  | N | 21       | A         | 3                 | 2       | 21       | 1            | 3       | 1        | Ŵ     |
|                      |                  | 1 | 22       | A         | 4                 | 2       | 1        | 5            | 6       | 5        | S     |
|                      |                  |   | 23       | A         | 4                 | 2       | 2        | 5            | 6       | 5        | ŝ     |
|                      |                  |   | 24       | A         | 4                 | 2       | 3        | 5            | 6       | 5        | Ŵ     |
|                      |                  |   | 25       | A         | 1                 | 3       | 7        | 8            | 3       | 8        | Ŵ     |
|                      |                  |   | 26       | A         | 1                 | 3       | 8        | 8            | 3       | 8        | S     |
|                      |                  |   | 27       | A         | 1                 | 3       | 9        | 8            | 3       | 8        | š     |
|                      |                  |   | 00-      |           | ÷                 | -       | 30       |              | Ē.      | 4        | Ē     |

### FIND RESULTATET VED HJÆLP AF NØDPROGRAMMET

Såfremt BridgeCentral basen stadig er utilgængelig, så er der en Nød funktion man kan anvende til blot at få resultatet i en txt fil uden spillernavne og andre detaljer. Det gøres på følgende måde:

| SAVG Aendringsdato Typ   SRECYCLE.BIN 1128 24-04-2014 19:45   B32D79E802572A3E3F097206 1167 27-05-2014 19:02   S1F029D94E78965F7FC0 167 1167   S1F029D94E78965F7FC0 10-01-2014 09:59   ACBLSCOR 10-01-2014 09:59   ALRecycleBin 10-01-2014 15:10   Bidge 10-01-2014 15:10   Bridge Bridge   Bridge bridgemate   Data Data                                                                                                    | Organiser 👻 🔚 Abn 🦷 Medtag i bib                                                                                                    | liotek | ▼ Del med ▼                                                                                                    | Brænd | Ny mappe |                                                                                                    |                                                       |
|----------------------------------------------------------------------------------------------------|----------------------------------------------------------------------------------------------------|--------|----------------------------------------------------------------------------------------------------|-------|----------|----------------------------------------------------------------------------------------------------|-------------------------------------------------------|
| ▷     Jemmeside       Jemmeside     Image: Second Second | Inganiser     Image: Constraint of the second second | E      | <ul> <li>✓ Del med ▼</li> <li>Navn</li> <li>1128</li> <li>1167</li> <li>9999</li> <li>Pelp.chm</li> <li>№dprogram.exe</li> </ul> | Brænd | Ny mappe | Ændringsdato<br>24-04-2014 19:45<br>27-05-2014 19:02<br>20-08-2014 11:22<br>10-01-2014 09:59<br>10-01-2014 15:10 | Type<br>Filmap<br>Filmap<br>Filmap<br>Kompi<br>Progra |

Vi klikker på Nødprogram.exe, og så fremkommer denne:

|                                                                                                    | and the second second sec |
|----------------------------------------------------------------------------------------------------|----------------------------------------------------------------------------------------------------|
| filer Udregn Hjælp                                                                                                    |                                                                                                    |
| Angiv udregningsmetode:                                                                                                    |                                                                                                    |
| Standard udregning                                                                                                    |                                                                                                    |
| O som bundscore                                                                                                    |                                                                                                    |
| © 0 som middelscore                                                                                                    |                                                                                                    |
| ◎ IMP par udregning                                                                                                    |                                                                                                    |
| Butlerudregning (Datumscore beregnes automatisk)                                                                                                    |                                                                                                    |
| Fravælg et resultat fra top/bund.                                                                                                    | 20                                                                                                    |
| Multipar (IMPs across the field)                                                                                                    |                                                                                                    |
| Lav checkliste med alle data læst fra BridgeMate filen (en tekst-fil pr                                                                                         | r. række)                                                                                                    |
| Lav checkliste med alle data læst fra BridgeMate filen (en tekst-fil pr<br>Lav checkliste med alt række-information (en tekst-fil for hver Bridg<br>Information | r. række)<br>eMate fil)                                                                                                    |
| Lav checkliste med alle data læst fra BridgeMate filen (en tekst-fil pr<br>Lav checkliste med alt række-information (en tekst-fil for hver Bridg<br>Information | r. række)<br>eMate fil)                                                                                                    |
| Lav checkliste med alle data læst fra BridgeMate filen (en tekst-fil p<br>Lav checkliste med alt række-information (en tekst-fil for hver Bridg<br>Information  | r. række)<br>eMate fil)                                                                                                    |
| Lav checkliste med alle data læst fra BridgeMate filen (en tekst-fil p<br>Lav checkliste med alt række-information (en tekst-fil for hver Bridg<br>Information  | r. række)<br>eMate fil)                                                                                                    |
| Lav checkliste med alle data læst fra BridgeMate filen (en tekst-fil p<br>Lav checkliste med alt række-information (en tekst-fil for hver Bridg<br>Information  | r. række)<br>eMate fil)                                                                                                    |
| Lav checkliste med alle data læst fra BridgeMate filen (en tekst-fil p<br>Lav checkliste med alt række-information (en tekst-fil for hver Bridg<br>Information  | r. række)<br>eMate fil)                                                                                                    |
| Lav checkliste med alle data læst fra BridgeMate filen (en tekst-fil p<br>Lav checkliste med alt række-information (en tekst-fil for hver Bridg<br>Information  | r. række)<br>eMate fil)                                                                                                    |
| Lav checkliste med alle data læst fra BridgeMate filen (en tekst-fil p<br>Lav checkliste med alt række-information (en tekst-fil for hver Bridg<br>Information  | r. række)<br>eMate fil)<br>*<br>Vælg BridgeMate fi                                                                                                    |

Vi skal fortælle Nødprogrammet hvor BridgeMate filen befinder sig, og det gøres ved at trykke på "Vælg BridgeMate Fil" knappen:

| janiser 🔻 Ny mappe                                                                                                    |   |                                                                                              |                                                                                                    |                             |
|----------------------------------------------------------------------------------------------------|---|----------------------------------------------------------------------------------------------|----------------------------------------------------------------------------------------------------|-----------------------------|
| <ul> <li>bridgemate</li> <li>Data</li> <li>Hjemmeside</li> <li>html skabeloner</li> <li>installation</li> <li>intl</li> <li>KlubSoelv</li> <li>Medlemsudtræk</li> <li>Medlemsudtrækold</li> <li>Nødprogram</li> <li>1128</li> <li>1167</li> <li>9999</li> <li>Resultater</li> </ul> | • | Navn  backup BMDB Section 10.bws BMDB Section 11.bws BMDB Section 13.bws BMDB Section 15.bws | Ændringsd:<br><u>19-08-2014</u><br><u>18-08-2014</u><br><u>19-08-2014</u><br><u>19-08-2014</u><br><u>20-08-2014</u><br><u>19-08-2014</u><br><u>19-08-2014</u> | Der er ikke noget eksempel. |
| <b>F</b>                                                                                                    |   |                                                                                              |                                                                                                    |                             |

Vi vælger den rigtige fil, og så trykker vi på "Indlæs og udregn slutstilling" :

| iler Udregn Hjælp                                                                                                    |                                        |
|----------------------------------------------------------------------------------------------------|----------------------------------------|
| Angiv udregningsmetode:                                                                                                    |                                        |
| Standard udregning                                                                                                    |                                        |
| 0 som bundscore                                                                                                    |                                        |
| O som middelscore                                                                                                    |                                        |
| © IMP par udregning                                                                                                    |                                        |
| Butlerudregning (Datumscore beregnes automatisk)                                                                                                    |                                        |
| Fravælg et resultat fra top/bund.                                                                                                    |                                        |
| Multipar (IMPs across the field)                                                                                                    |                                        |
| Lav checkliste med alle data læst fra BridgeMate filen (en tekst-fil pr. ra                                                                                           | ække)                                  |
| Lav checkliste med alle data læst fra BridgeMate filen (en tekst-fil pr. ra<br>Lav checkliste med alt række-information (en tekst-fil for hver BridgeMa<br>nformation | ekke)<br>ate fil)                      |
| Lav checkliste med alle data læst fra BridgeMate filen (en tekst-fil pr. ra<br>Lav checkliste med alt række-information (en tekst-fil for hver BridgeMa<br>nformation | ække)<br>ate fil)                      |
| Lav checkliste med alle data læst fra BridgeMate filen (en tekst-fil pr. ra<br>Lav checkliste med alt række-information (en tekst-fil for hver BridgeMa<br>nformation | ække)<br>ate fil)                      |
| C:\BridgeCentral\Wødprogram\9999\BMDB_Section_15.bws                                                                                                    | ekke)<br>ate fil)<br>Vælg BridgeMate f |

og så er miraklet sket:

| Angiv udregningsmetode:                                                                                                    |                 |
|----------------------------------------------------------------------------------------------------|-----------------|
| <ul> <li>Standard udregning</li> <li>0 som bundscore</li> <li>0 som middelscore</li> </ul> IMP par udregning Butlerudregning (Datumscore beregnes automatis <ul> <li>Fravælg et resultat fra top/bund.</li> <li>Multipar (IMPs across the field)</li> <li>Lav checkliste med alle data læst fra BridgeMate filen (en</li> <li>Lav checkliste med alt række-information (en tekst-fil for</li> </ul> Information Standard udregning (0 som bund) Indlæser resultater fra C:\BridgeCentral\Wødprogram\9999\BMDB_Section_15.bws Alle spil indtastet for række 1 Slutresultat skrevet for række 1 Udregning færdig!                                              |                 |
| <ul> <li>Standard udregning</li> <li>O som bundscore</li> <li>O som middelscore</li> <li>IMP par udregning</li> <li>Butterudregning (Datumscore beregnes automatis</li> <li>Fravælg et resultat fra top/bund.</li> <li>Multipar (IMPs across the field)</li> <li>Lav checkliste med alle data læst fra BridgeMate filen (en Lav checkliste med alt række-information (en tekst-fil for information</li> <li>Standard udregning (0 som bund)</li> <li>Indlæser resultater fra C: \BridgeCentral\\Vødprogram\9999\BMDB_Section_15.bws</li> <li>Alle spil indtastet for række 1</li> <li>Slutresultat skrevet for række 1</li> <li>Udregning færdig!</li> </ul> |                 |
| O som bundscore     O som middelscore     IMP par udregning     Butlerudregning (Datumscore beregnes automatis     Fravælg et resultat fra top/bund.     Multipar (IMPs across the field)     Lav checkliste med alle data læst fra BridgeMate filen (en     Lav checkliste med alt række-information (en tekst-fil for     nformation     Standard udregning (0 som bund)     Indlæser resultater fra C:\BridgeCentral\Nødprogram\9999\BMDB_Section_15.bws     Alle spil indtastet for række 1     Slutresultat skrevet for række 1     Slutresultat skrevet for række 1     Udregning færdig!                                                              |                 |
| <ul> <li>O som middelscore</li> <li>IMP par udregning</li> <li>Butlerudregning (Datumscore beregnes automatis</li> <li>Fravælg et resultat fra top/bund.</li> <li>Multipar (IMPs across the field)</li> <li>Lav checkliste med alle data læst fra BridgeMate filen (en</li> <li>Lav checkliste med alt række-information (en tekst-fil for nformation</li> <li>Standard udregning (0 som bund)</li> <li>Indlæser resultater fra C:\BridgeCentral\\Vødprogram\9999\BMDB_Section_15.bws</li> <li>Alle spil indtastet for række 1</li> <li>Slutresultat udregnet for række 1</li> <li>Slutresultat skrevet for række 1</li> <li>Udregning færdig!</li> </ul>    |                 |
| <ul> <li>IMP par udregning</li> <li>Butlerudregning (Datumscore beregnes automatis</li> <li>Fravælg et resultat fra top/bund.</li> <li>Multipar (IMPs across the field)</li> <li>Lav checkliste med alle data læst fra BridgeMate filen (en</li> <li>Lav checkliste med alt række-information (en tekst-fil for nformation</li> <li>Standard udregning (0 som bund)</li> <li>Indlæser resultater fra C:\BridgeCentral\Nødprogram\9999\BMDB_Section_15.bws</li> <li>Alle spil indtastet for række 1</li> <li>Slutresultat skrevet for række 1</li> <li>Slutresultat skrevet for række 1</li> </ul>                                                            |                 |
| <ul> <li>Butlerudregning (Datumscore beregnes automatis</li> <li>Fravælg et resultat fra top/bund.</li> <li>Multipar (IMPs across the field)</li> <li>Lav checkliste med alle data læst fra BridgeMate filen (en</li> <li>Lav checkliste med alt række-information (en tekst-fil for nformation</li> <li>Standard udregning (0 som bund)</li> <li>Indlæser resultater fra C:\BridgeCentral\Nødprogram\9999\BMDB_Section_15.bws</li> <li>Alle spil indtastet for række 1</li> <li>Slutresultat skrevet for række 1</li> <li>Slutresultat skrevet for række 1</li> </ul>                                                                                       | ×               |
| Fravælg et resultat fra top/bund. Multipar (IMPs across the field) Lav checkliste med alle data læst fra BridgeMate filen (en Lav checkliste med alt række-information (en tekst-fil for nformation Standard udregning (0 som bund) Indlæser resultater fra C:\BridgeCentral\\Nødprogram\9999\BMDB_Section_15.bws Alle spil indtastet for række 1 Slutresultat udregnet for række 1 Slutresultat skrevet for række 1                                                                                                    |                 |
| <ul> <li>Multipar (IMPs across the field)</li> <li>Lav checkliste med alle data læst fra BridgeMate filen (en</li> <li>Lav checkliste med alt række-information (en tekst-fil for information</li> <li>Standard udregning (0 som bund)</li> <li>Indlæser resultater fra C:\BridgeCentral\Nødprogram\9999\BMDB_Section_15.bws</li> <li>Alle spil indtastet for række 1</li> <li>Slutresultat udregnet for række 1</li> <li>Slutresultat skrevet for række 1</li> <li>Udregning færdig!</li> </ul>                                                                                                    | anal I          |
| Lav checkliste med alle data læst fra BridgeMate filen (en<br>Lav checkliste med alt række-information (en tekst-fil for<br>Information<br>Standard udregning (0 som bund)<br>Indlæser resultater fra C:\BridgeCentral\Nødprogram\9999\BMDB_Section_15.bws<br>Alle spil indtastet for række 1<br>Slutresultat udregnet for række 1<br>Slutresultat skrevet for række 1<br>Udregning færdig!                                                                                                    | aig:            |
| Lav checkliste med alt række-information (en tekst-fil for<br>nformation<br>Standard udregning (0 som bund)<br>Indlæser resultater fra C:\BridgeCentral\Vødprogram\9999\BMDB_Section_15.bws<br>Alle spil indtastet for række 1<br>Slutresultat udregnet for række 1<br>Slutresultat skrevet for række 1<br>Udregning færdig!                                                                                                    |                 |
| nformation<br>Standard udregning (0 som bund)<br>Indlæser resultater fra C:\BridgeCentral\Nødprogram\9999\BMDB_Section_15.bws<br>Alle spil indtastet for række 1<br>Slutresultat udregnet for række 1<br>Slutresultat skrevet for række 1<br>Udregning færdig!                                                                                                    |                 |
| Standard udregning (0 som bund)<br>Indlæser resultater fra C:\BridgeCentral\Nødprogram\9999\BMDB_Section_15.bws<br>Alle spil indtastet for række 1<br>Slutresultat udregnet for række 1<br>Slutresultat skrevet for række 1<br>Udregning færdig!                                                                                                    |                 |
|                                                                                                    |                 |
| C:\BridgeCentral\Wødprogram\9999\BMDB_Section_15.bws                                                                                                    | Vælg BridgeMate |
|                                                                                                    |                 |

Resultatet ligger som txt fil, og den kan man vise eller printe:

| janiser 🕶 🦳 Åbn 💌 Udskriv I     | Brænd Ny mappe                                                                                                    |                          |          |             |               |                        |
|---------------------------------|----------------------------------------------------------------------------------------------------|--------------------------|----------|-------------|---------------|------------------------|
| 📔 Skrivebord 🔨                  | Navn                                                                                                    | Ændringsdato             | Туре     | Slutresulta | t, lavet af D | Bfs nødprogram v1.1    |
| 📔 Søgninger                     | 1128                                                                                                    | 24-04-2014 10-45         | Filmanne | Række 1     |               |                        |
| 길 temp                          | 1120<br>1167                                                                                                    | 27.05.2014.10.02         | Eilmann  | 4 bords     |               |                        |
| 📑 Videoer                       | 0000                                                                                                    | 27-03-2014 13:02         | Filmappe | 21 spil     |               |                        |
| 🖳 Computer                      | 100 January 100 January 100 Ja | 20-08-2014 11:22         | Filmappe | Almindelig  | parturnering  | (bund = 0)             |
| BOOT (C:)                       | 20 08 2014 Resultat Række 1.txt                                                                                                    | <u>20-08-2014 11:26</u>  | Tekstdok | Degultat ud | regnet den 20 | -08-2014 klokken 11.24 |
| AVG                             | kelp.chm                                                                                                    | <u>10-01-2014 09:59</u>  | Kompile  | Resultat ut | regnet den 20 | -08-2014 KIOKKEN 11.20 |
|                                 | Mødprogram.exe                                                                                                    | Storrel 10-01-2014 15:10 | Program  |             |               |                        |
| 382070580357343535007206        |                                                                                                    | Ændringsdato: 20-08-2014 | 11:25    | Placering   | Parnummer     | Score                  |
| 3020/9E0023/2A3E3F09/200        |                                                                                                    |                          |          |             |               |                        |
| JU 3D/80B3/4D49FCAD25F2FE0BABBC |                                                                                                    |                          |          | 1           | 8             | 74                     |
| 51F029D94E78965F7FC0            |                                                                                                    |                          |          | 3           | 6             | 64                     |
| ACBLSCOR                        |                                                                                                    |                          |          | 4           | 4             | 63                     |
| AI_RecycleBin                   |                                                                                                    |                          |          | 5           | 7             | 60                     |
| 📙 b3dc174ce4fdde9aade6df39 🔤    |                                                                                                    |                          |          | 6           | 2             | 57                     |
| BluetoothExchangeFolder         |                                                                                                    |                          |          | 7           | 3             | 54                     |
|                                 |                                                                                                    |                          |          | ō           | 1             | 21                     |

#### OVERFØR RESULTATET TIL BRIDGECENTRAL

Når DBF's server er tilgængelig igen, så skal vi have alle resultaterne over i BridgeCentral. Det gøres helt enkelt ved at starte BridgeCentral, finde den rigtige turnering, og trykke "Hent data fra BridgeMate" :

| 🛟 BridgeCentral - 9999 -                    | - *** DBF KURS        | SUSKLUB ***                                                                      |           | 1 M 1                                            |       | A DE MORE AND                                             |
|---------------------------------------------|-----------------------|----------------------------------------------------------------------------------|-----------|--------------------------------------------------|-------|-----------------------------------------------------------|
| <u>Filer</u> <u>V</u> edligehold <u>U</u> d | skrifter <u>R</u> egn | skabsfunktioner <u>H</u> jæl                                                     | р         |                                                  |       |                                                           |
| Find og vis medlem Klu                      | ıbbens hjemme         | side Sikkerhedskopieri                                                           | ng af dat | a 📮                                              |       |                                                           |
| Klubturneringer                             |                       | Klubturnering                                                                    |           |                                                  |       |                                                           |
| Klub                                        |                       | Klubturnering: Test                                                              |           |                                                  |       |                                                           |
| Mandagsklubben                              | •                     | MP-tildeling: Bronze                                                             |           |                                                  |       |                                                           |
| Periode                                     |                       |                                                                                  |           |                                                  |       |                                                           |
| Vis planlagte                               |                       |                                                                                  |           |                                                  |       |                                                           |
| Oversigt                                    |                       | Turnering                                                                        |           |                                                  |       |                                                           |
|                                             |                       | Turnering:     Howell, 4 borde       Turneringsform:     Almindelig parturnering |           |                                                  |       | Dato: 08-09-2014<br>Handicap: Nej<br>Gns. handicap: 51,67 |
|                                             |                       | Detaljer                                                                         | Turne     |                                                  |       |                                                           |
|                                             |                       | Turneringsafvikling                                                              | uəbi      | Vedligehold startliste                           | ligen | Hent data fra BridgeMate                                  |
|                                             |                       | Tilmeldinger                                                                     | nerin     | Angiv startscore                                 | nerin | Indtast score                                             |
|                                             |                       | Startliste                                                                       |           | Udskriv startdata                                |       | Udskriv rundestilling                                     |
|                                             |                       | Indtastet score<br>Resultater                                                    |           | Startdata til hjemmeside<br>Start BridgeMate Pro |       | Rundestilling til hjemmeside                              |
|                                             |                       |                                                                                  |           |                                                  |       |                                                           |
|                                             |                       |                                                                                  |           |                                                  |       |                                                           |

| Hent data fra BridgeMate Avancerede muligheder                                                 |  |
|------------------------------------------------------------------------------------------------|--|
| Hent data fra BridgeMate                                                                       |  |
|                                                                                                |  |
| Parametre/status:<br>BridgeMate database: C:\BridgeCentral\BridgeMate\9999\BMDB_Section_15.bws |  |

Vi bemærker at databasenavnet ikke er det rigtige. Hvis vi trykker "Hent data fra BridgeMate" opdager vi, at databasen ikke findes. Vi skal derfor anvende "Avancerede muligheder, og ændre "BridgeMate" i fil navnet til "Nødprogram" :

| Hent data fra BridgeMate Avancerede mulighede |                                                                                                    |
|-----------------------------------------------|----------------------------------------------------------------------------------------------------|
| Database: C:\BridgeCentral\BridgeMate\9999\Bt | IDB_Section_15.bws        nde database                                                                                                    |
| Indstillinger for par:                        | Indstillinger for hold:                                                                                                    |
| Anvend line-up efter medlemsnumre             | <ul> <li>Anvend line-up efter medlemsnumre</li> <li>Hent data for alle halvlege</li> <li>Skift spillernes placering i 2. halvleg automatis</li> </ul> |
|                                               | C Hent kun data for halvleg:                                                                                                    |

| Hent data fra BridgeMate Avancerede mulighede |                                                                                                    |
|-----------------------------------------------|----------------------------------------------------------------------------------------------------|
| Overfør data fra database:                    |                                                                                                    |
| Database: C:\BridgeCentral\Nødprogram\9999\B  | MDB_Section_15.bws                                                                                                    |
|                                               | and the second second sec |
| Uverrør alle resultater fra ovenstae          |                                                                                                    |
| Indstillinger for par:                        | 🖂 🖂 Indstillinger for hold:                                                                                                    |
| Anvend line-up efter medlemsnumre             | Anvend line-up efter medlemsnumre                                                                                                    |
|                                               | G Hent data for alle halvlege                                                                                                    |
|                                               | Skift spillernes placering i 2. halvleg automatis                                                                                                    |
|                                               | C Hent kun data for halvled                                                                                                    |
|                                               |                                                                                                    |

Når navnet er ændret, trykkes på "Overfør alle resultater fra ovenstående database"

|                      | and the second second se |           |
|----------------------|----------------------------------------------------------------------------------------------------|-----------|
| leoverfør data fra d | en angivne BridgeMate dat:                                                                                                    | abasefil? |
|                      | ·                                                                                                    |           |

Her skal man trykke "Ja" og så sker miraklet:

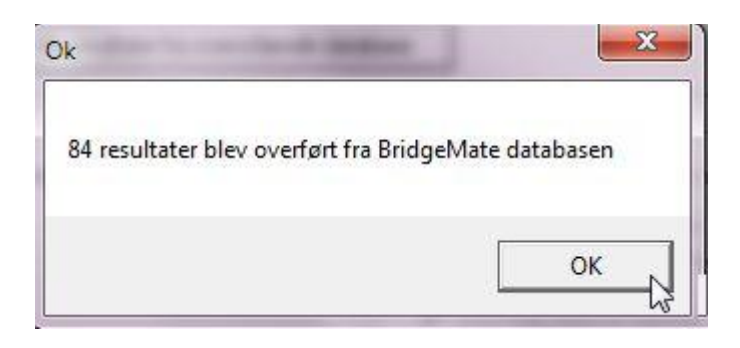

Resultatet findes nu i BridgeCentral:

| Eiler Vedligehold Udskrifter  | Regnskabsfunktioner    | jælp                                                   |                       |      | -            |         |           |         |
|-------------------------------|------------------------|--------------------------------------------------------|-----------------------|------|--------------|---------|-----------|---------|
| Find og vis medlem Klubbens h | jemmeside Sikkerhedsko | piering af data 🖕                                      |                       |      |              |         |           |         |
| Klubturneringer               | Klubturnerin           | )                                                      |                       |      |              |         |           |         |
| Klub                          | Klubturnering: Tes     |                                                        |                       |      |              |         |           |         |
| Mandagsklubben                | MP-tildeling: Bro      | ize                                                    |                       |      |              |         |           |         |
| Periode                       |                        |                                                        |                       |      |              |         |           |         |
| Vis planlagte                 | -                      |                                                        |                       |      |              |         |           |         |
| Oversigt                      |                        |                                                        |                       |      |              |         |           |         |
| 🕀 🏫 Testnød                   | Turnering              |                                                        |                       |      |              |         |           |         |
| E Test                        | Turnering: How         | ell, 4 borde                                           | Dato: 08-09-2014      |      |              |         |           |         |
| - 1 8-9-2014                  | Turneringsform: Alm    | ndelig partumering                                     | Handicap: Nej         |      |              |         |           |         |
|                               |                        |                                                        | Gins, handicap: 51,67 |      |              |         |           |         |
|                               | Detaljer               | Resultater                                             |                       |      |              |         |           | _       |
|                               | Turneringsafviklir     | g Rækkefølge: Placering i turnerin                     | 1 <b>•</b>            |      |              |         |           |         |
|                               | Tilmeldinger           | Nr Dar                                                 |                       |      | Resultat     | Pla     | cering    | Handica |
|                               | mineruniger            | Nr. Par                                                |                       | Sekt | on Turnering | Sektion | Turnering | Hanuica |
|                               | Startliste             | 8 Leif Lalleglad - Liden Bjarka                        |                       | 8    | 81           | 1       | 1         | -0,69   |
|                               | Indtactet score        | 5 Hagar Hin Grusomme - Helg                            | a Hin Grusomme        | 74   | 74           | 2       | 2         | -0,43   |
|                               | indiaster score        | 6 Jens Fup - Orville Bulder                            |                       | 64   | 64           | 3       | 3         | -0,02   |
|                               | Resultater             | 4 Fedtmule Hund - Fætter Hø                            | jben                  | 63   | 63           | 4       | 4         | -0,01   |
|                               | U.S.                   | 7 Jolly Jumper - Clark Kent                            |                       | 60   | 60           | 5       | 5         | 0,12    |
|                               | 1                      | 7 Jony Jumper Clark Refre                              |                       |      |              |         |           | 0.00    |
|                               |                        | 2 Andersine And - Rip And                              |                       | 57   | 57           | 6       | 6         | 0,23    |
|                               |                        | 2 Andersine And - Rip And<br>3 Busser Hansen - Asterix |                       | 57   | 57<br>54     | 6<br>7  | 6<br>7    | 0,23    |

Missionen er udført.